## Platforma eMultiSport!

Instrukcja zamawiania produktów dla Pracownika

Jedno konto - wiele produktów <sup>O</sup>MultiLife | <sup>O</sup>MultiSport

### Spis treści:

- 1. <u>Pulpit główny użytkownika.</u>
- 2. Zamówienie nowego produktu MultiSport dla Pracownika.
- 3. Zamówienie nowego produktu MultiLife dla Pracownika.
- 4. Zamówienie nowego produktu MultiSport i MultiLife dla osoby towarzyszącej.

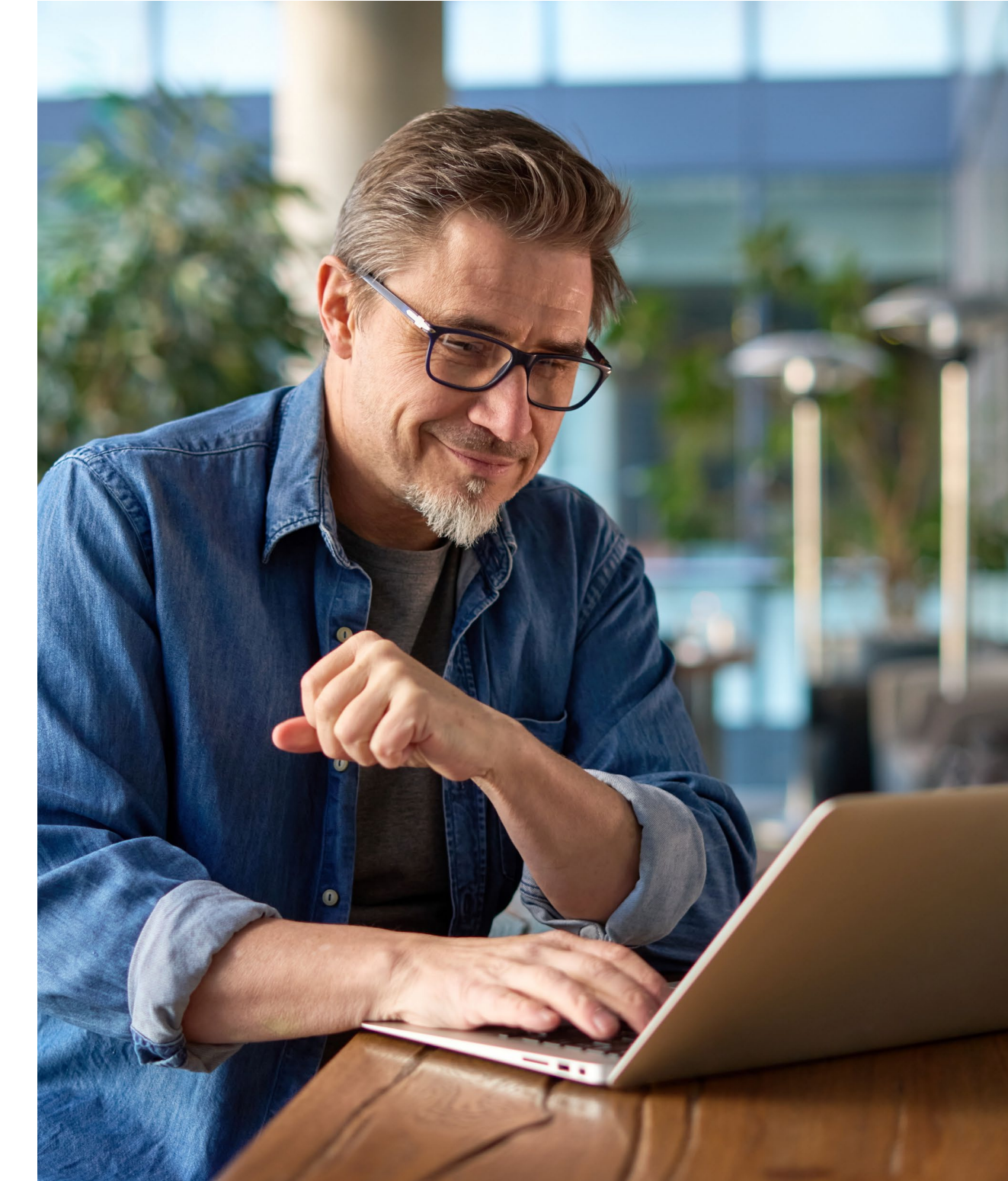

#### Pulpit główny użytkownika

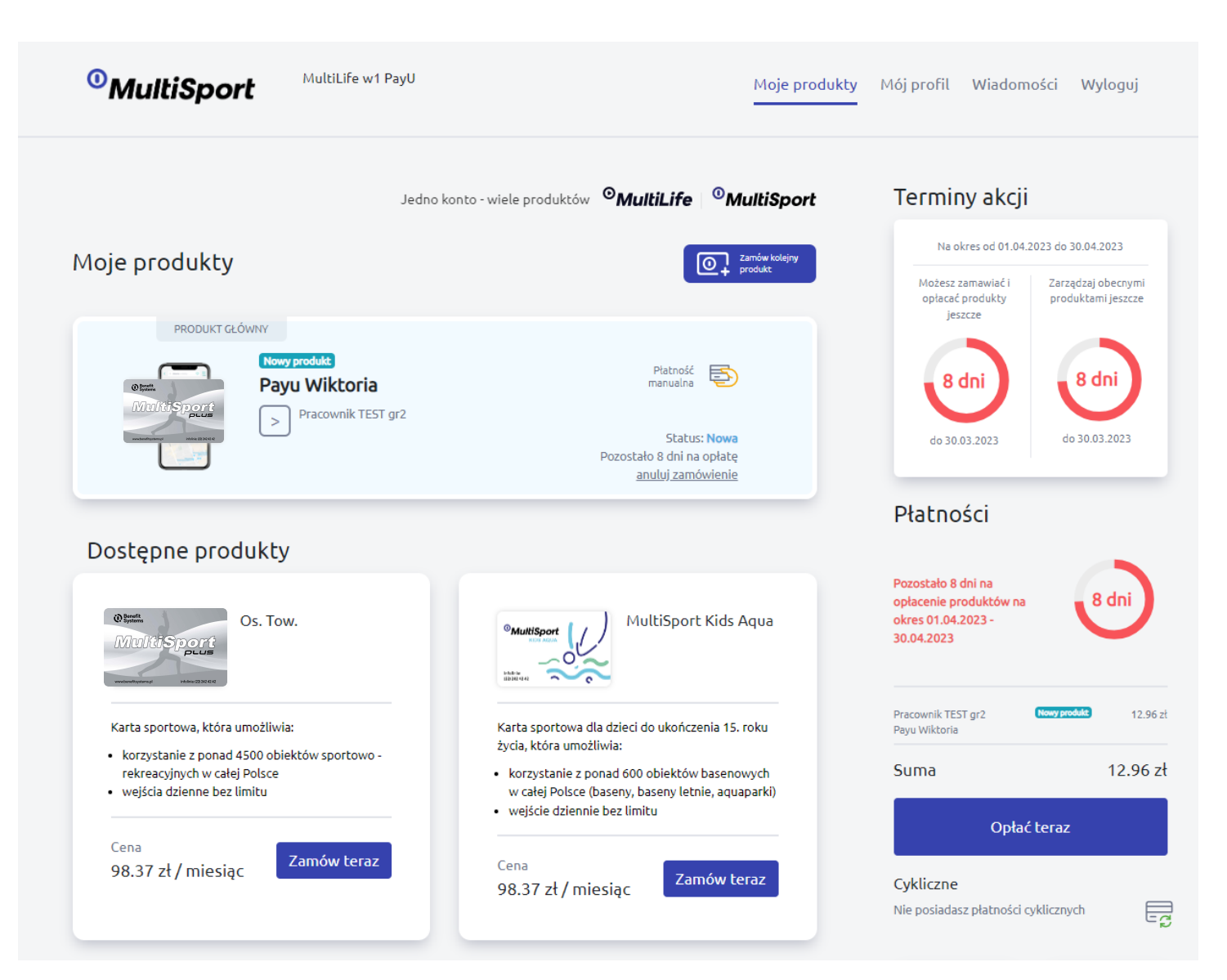

Jeżeli posiadasz konto, to po zalogowaniu się w swoim profilu, w widoku pulpitu głównego użytkownika możesz:

- zamówić nową kartę MultiSport, produkt MultiLife oraz produkty dla osób towarzyszących,
- aktywować/dezaktywować produkty,
- zamówić duplikat karty, jeżeli zajdzie taka potrzeba,
- przejść bezpośrednio do strefy użytkownika MultiSport lub MultiLife.

\* Ilość dostępnych dla Ciebie produktów jest uzależniona od warunków zawartych w umowie z Twoim pracodawcą.

#### Pulpit główny Użytkownika - funkcjonalności

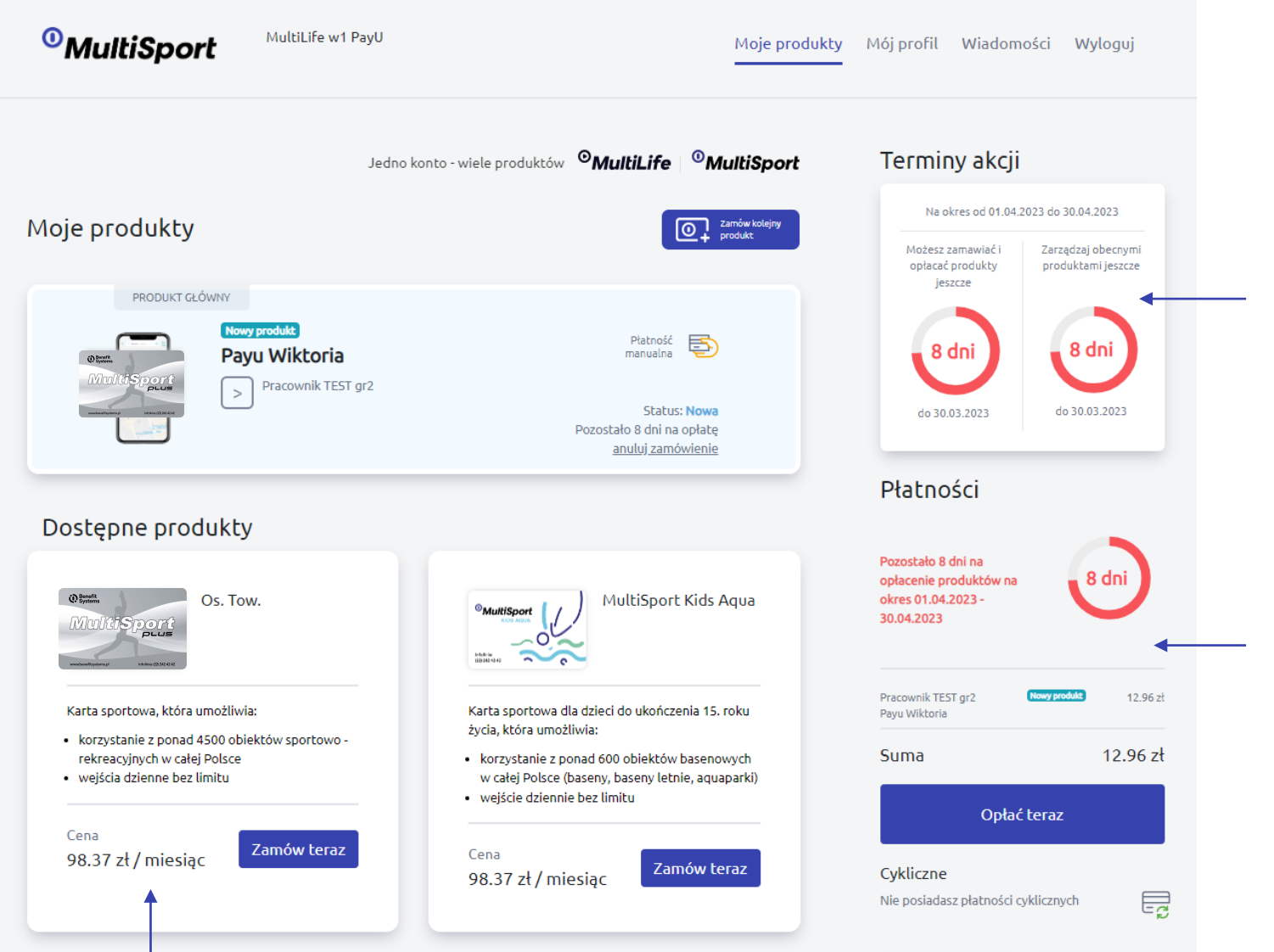

Informacja **ile dni pozostało na dokonanie zmiany w Twoich zamówieniach/produktach.** Zmiany zostają wprowadzone w życie w kolejnym okresie rozliczeniowym.

W sekcji **"Płatności"** widzisz ile pozostało dni na opłacenie zamówionych produktów oraz jaką kwotę masz do zapłaty.

Możesz wejść **w szczegóły swojego produktu** i zapoznać się ze szczegółowymi informacjami oraz dostępnymi akcjami.

02

#### Zamówienie nowego produktu MultiSport dla Pracownika

Na pulpicie głównym widzisz dostępne dla siebie produkty.

1. Najpierw zamów produkt dla klikając w przycisk **"Zamów teraz".** 

W następnej kolejności będziesz mógł zamówić produkty dla osób towarzyszących (zgodnie z dostępnością u Twojego pracodawcy).

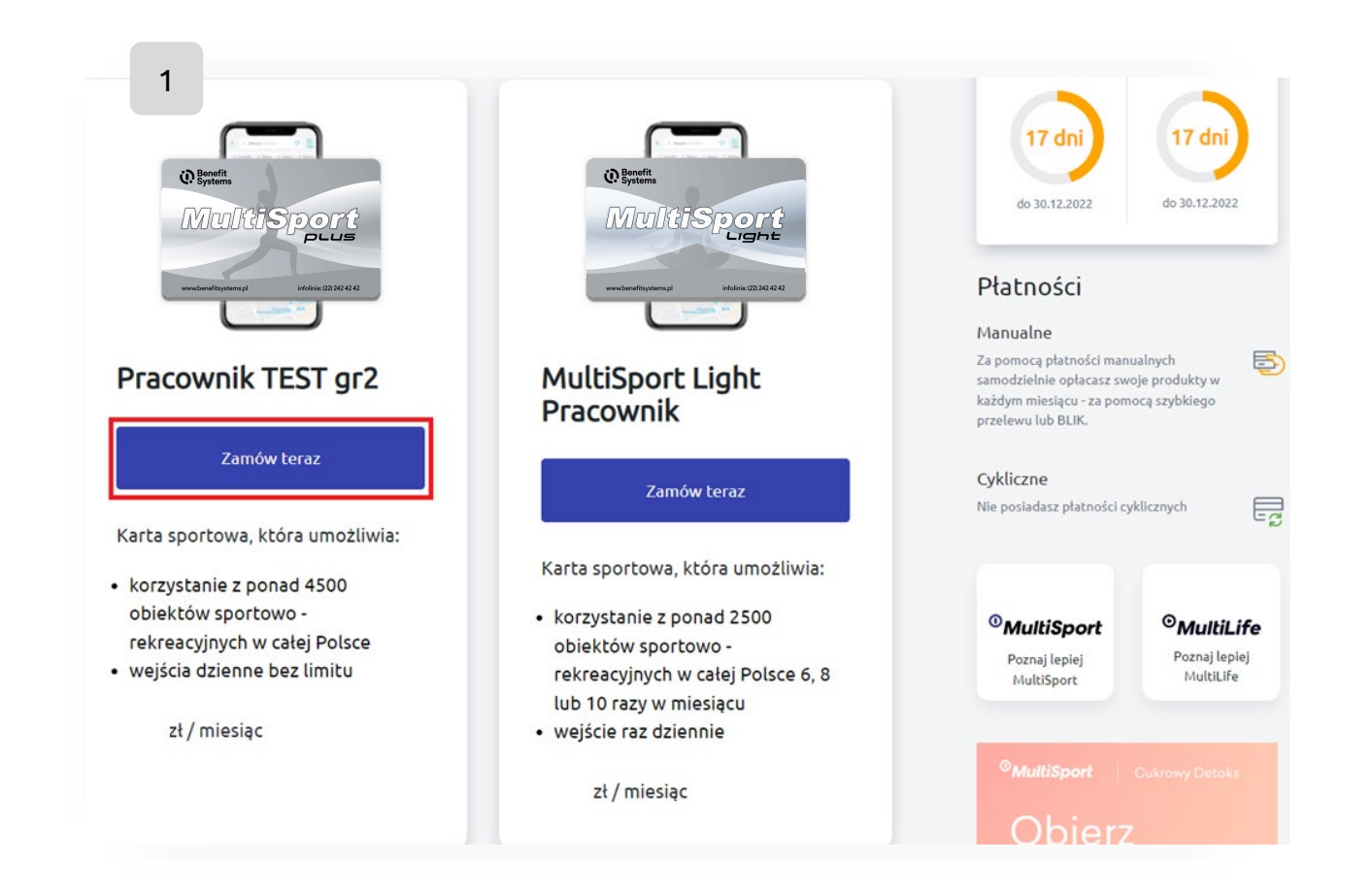

**2**. Po wybraniu rodzaju karty wyświetli się okno z danymi produktu, który zamawiasz.

**3**. Dane użytkownika będą zgodne z tymi, podałeś podczas zakładania konta, zatwierdź każdy z wyborów klikając przycisk **"Dalej".** 

4. Następnie zaakceptuj zgody na przetwarzanie danych i kliknij: "Dalej".

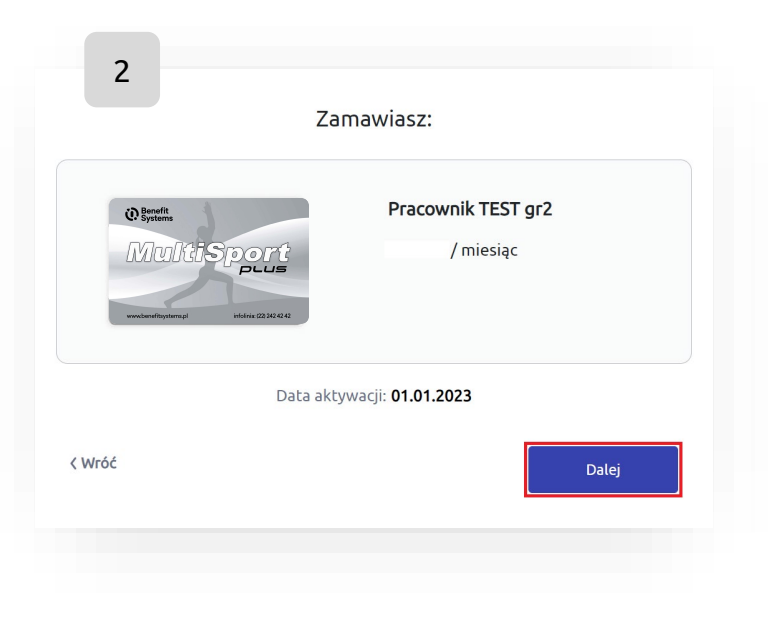

| 3                           |                  |       |
|-----------------------------|------------------|-------|
|                             | Dane użytkownika |       |
| <sup>Imię</sup><br>Wiktoria |                  |       |
| Nazwisko<br>Karta           |                  |       |
| Adres email<br>w.k@bs.pl    |                  |       |
| < Wróć                      |                  | Dalej |

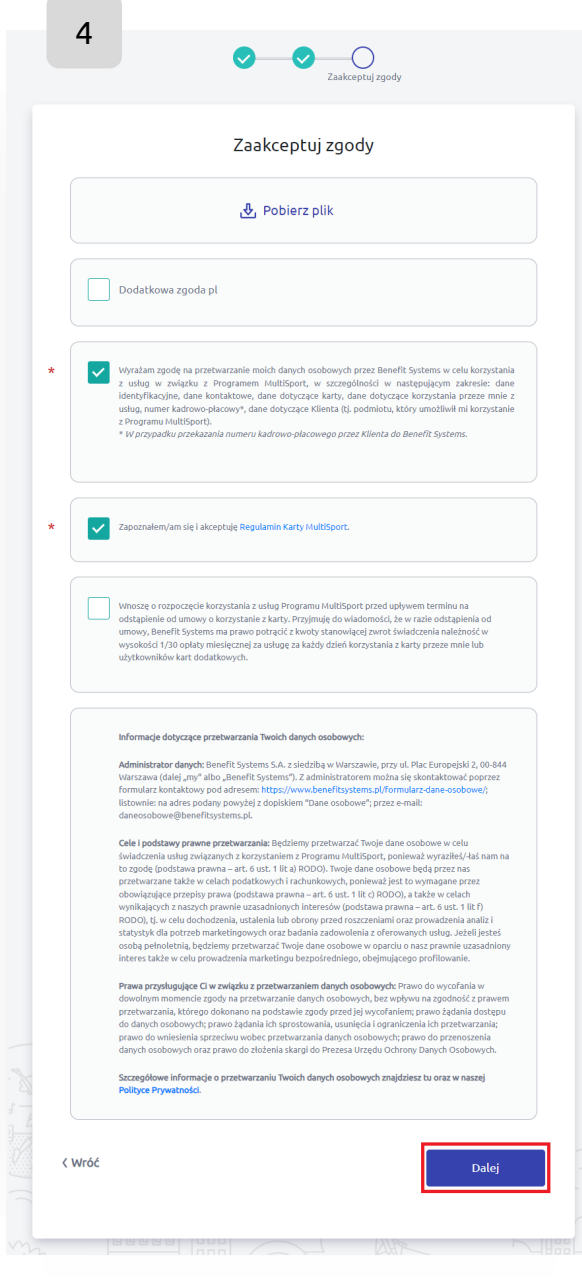

Jedno konto - wiele produktów <sup>O</sup>MultiLife | <sup>O</sup>MultiSport

**5**. Adres dostawy jest wskazany przez Twojego pracodawcę. Określa miejsce z jakiej lokalizacji karta plastikowa będzie do odbioru. Następnie kliknij **"Dalej"** i przejdź do podsumowania zamówienia.

**6.** Zapoznaj się z podsumowaniem zamawianego produktu i sprawdź dane pracownika. Jeżeli wszystko się zgadza kliknij: **"Potwierdzam zamówienie – 1"**.

**7.** Na ekranie wyświetli się potwierdzenie dodania produktu do listy Twoich produktów, kliknięcie w przycisk **"Zapłać i zamów"** przekieruje Cię do wybóru płatności.

|                                        | Adres do | stawy |      |   |
|----------------------------------------|----------|-------|------|---|
| Pl. Szczepański 5/104<br>31-011 Kraków |          |       |      |   |
| Vróć                                   |          |       | Dale | j |

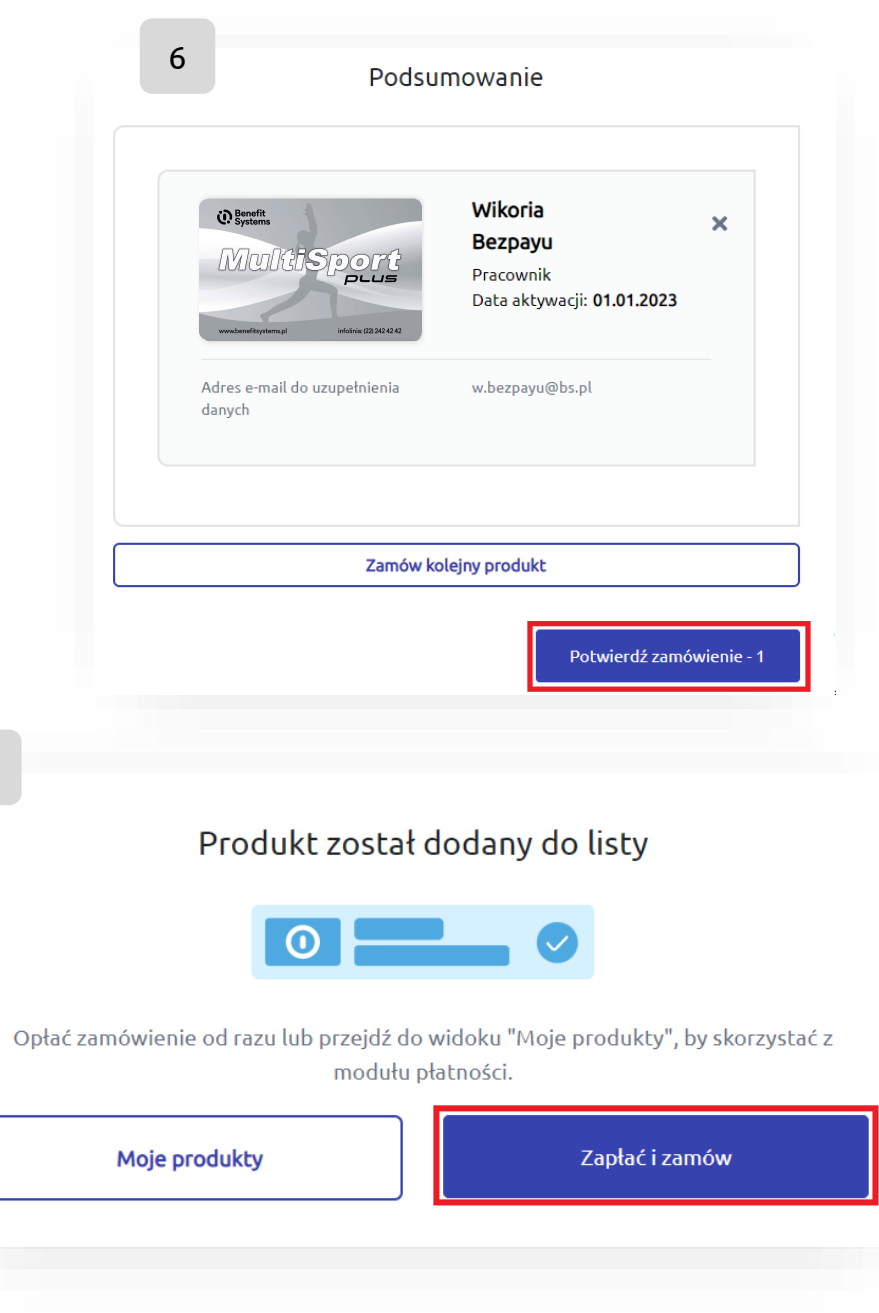

7

8. Wybierz płatność cykliczną i przejdź "Dalej". Zostaniesz przekierowany do PayU w celu skonfigurowania płatności.

**9.** Po opłaceniu produktu wyświetli się ekran z potwierdzeniem zamówienia. Będzie zawierał informację o dacie aktywacji produktu.

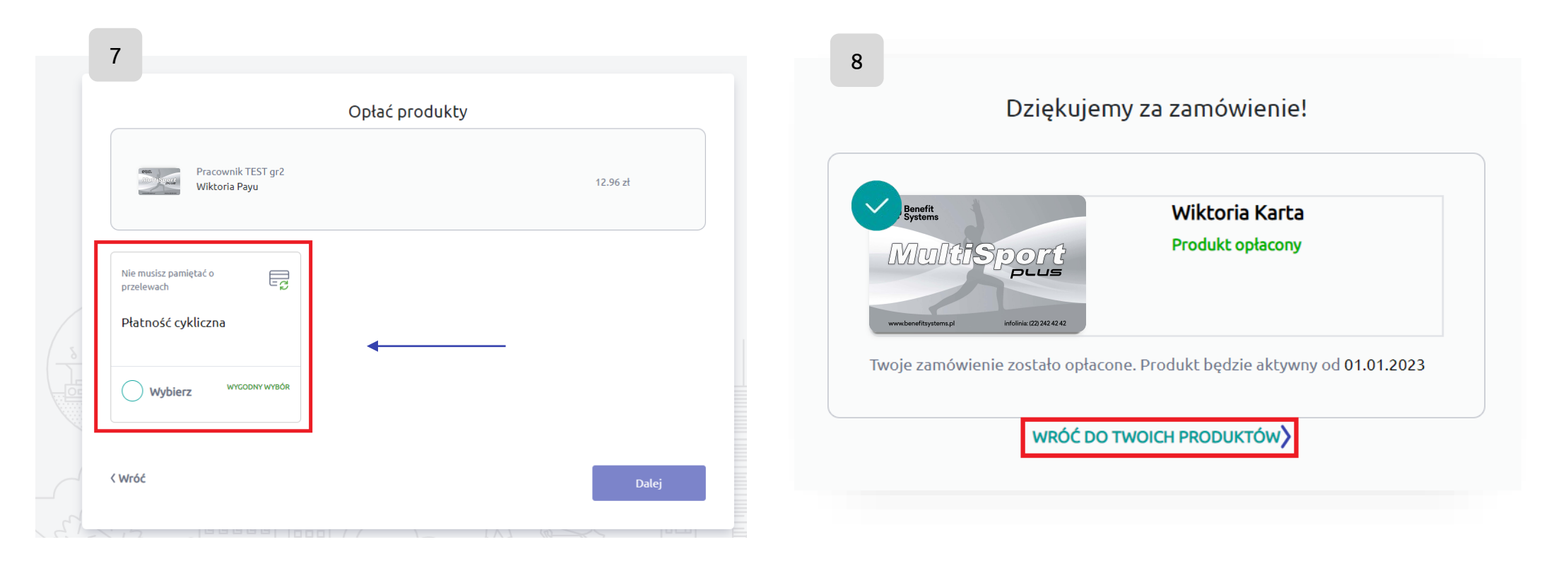

#### Zamówienie nowego produktu MultiLife

**1.** Na pulpicie głównym widzisz dostępne produkty, które można zamówić dla siebie klikając w przycisk **"Zamów teraz".** 

życia, która umożliwia: życia, która umożliwia: korzystanie z ponad 2100 obiektów sportowo - korzystanie z blisko 3000 obiektów sportoworekreacyjnych w całej Polsce rekreacyjnych w całej Polsce różnorodne aktywności do wyboru, w tym • wejście raz dziennie do godz. 16 baseny, szkoły tańca, ścianki wspinaczkowe i inne wejście dziennie bez limitu Cena Zamów teraz zł / miesiąc Cena Zamów teraz zł / miesiąc MultiSport Light MultiLife Extra () Benefit Systems Osoba Towarzysząca Pracownik bort Wicaliate Szeroki pakiet usług, które wspierają: Karta sportowa, która umożliwia: korzystanie z ponad 2500 obiektów sportowo - rozwój zawodowy i osobisty rekreacyjnych w całej Polsce 6, 8 lub 10 razy w zdrowie fizyczne i mentalne wellbeing oraz work-life balance. miesiącu wejście raz dziennie Cena Zamów teraz Cena zł / miesiac Zamów teraz zł / miesiąc 1

2. Wyświetli się okno z danymi produktu, który zamawiasz.

**3.** Dane użytkownika będą zgodne z tymi, podałeś podczas zakładania konta, zatwierdź każdy z wyborów klikając przycisk **"Dalej".** 

4. Następnie zaakceptuj zgody na przetwarzanie danych i kliknij: "Dalej".

| 2                      | Zamawiasz:                                |
|------------------------|-------------------------------------------|
| <sup>o</sup> Multilife | MultiLife Extra Pracownik<br>zł / miesiąc |
|                        | Data aktywacji: <b>01.01.2023</b>         |
| < Wróć                 | Dalej                                     |
|                        |                                           |

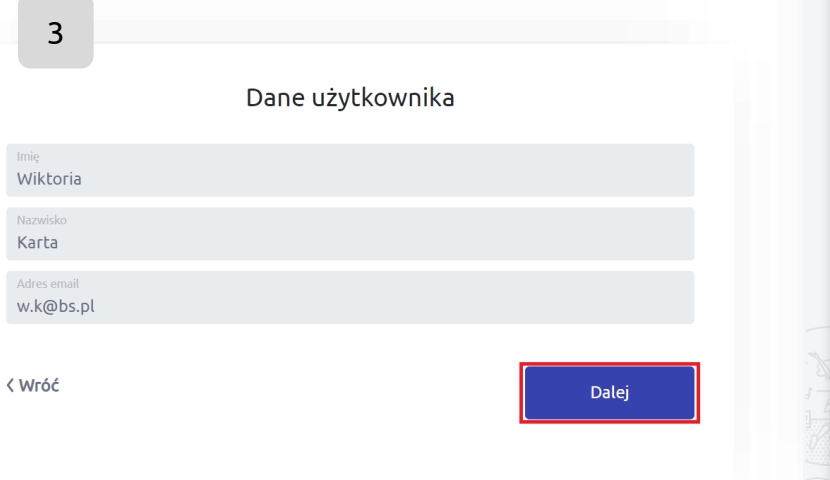

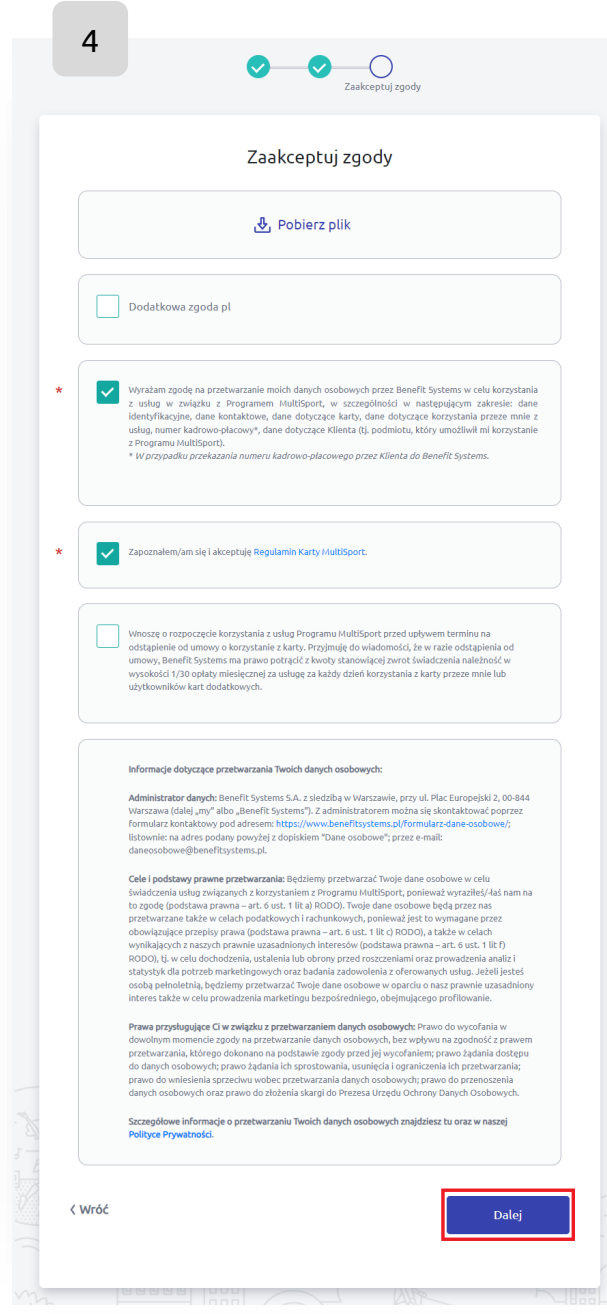

Jedno konto - wiele produktów <sup>O</sup>MultiLife | <sup>O</sup>MultiSport

5. Zapoznaj się z podsumowaniem zamawianego produktu i sprawdź dane pracownika. Jeżeli wszystko się zgadza kliknij: **"Potwierdzam zamówienie – 1"**.

**6.** Na ekranie wyświetli się potwierdzenie dodania produktu do listy Twoich produktów **"Moje produkty"** przekieruje Cię na pulpit główny.

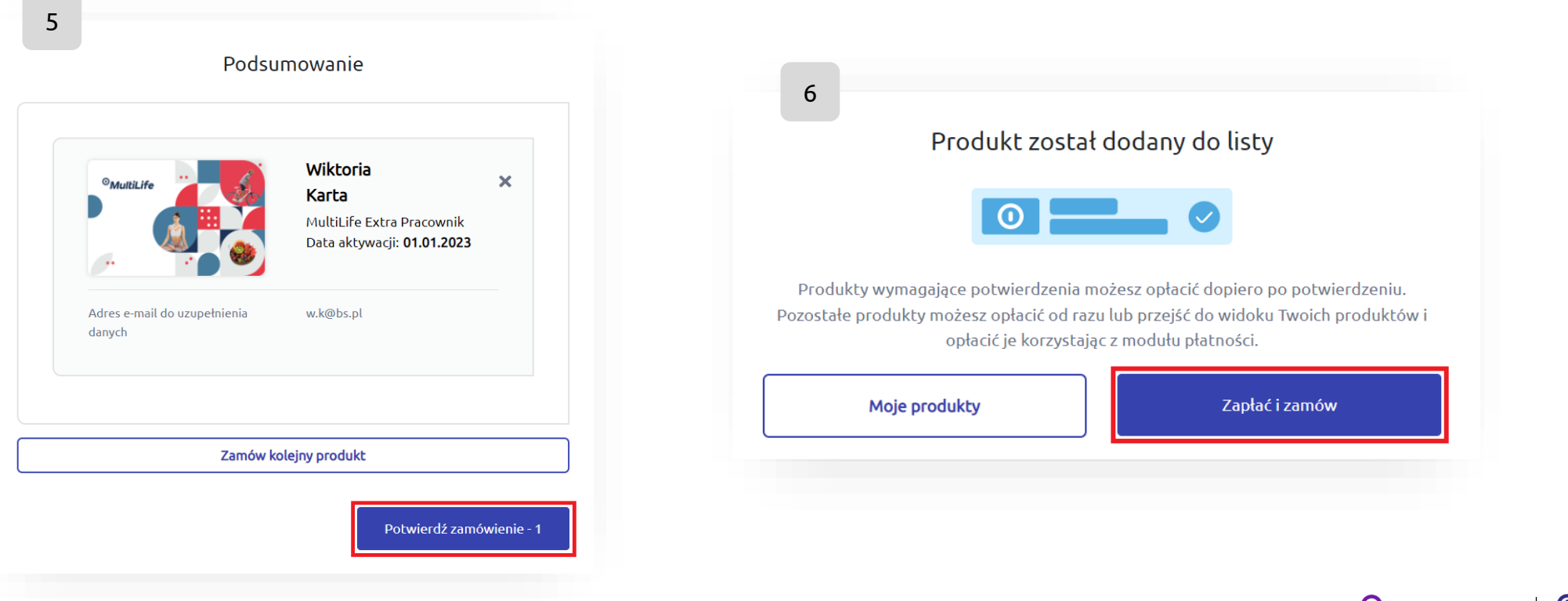

7. Wybierz dostępną płatność i przejdź "Dalej". Zostaniesz przekierowany do PayU w celu opłacenia karty. Płatność cykliczna została już skonfigurowana na Twoim koncie. Każde kolejny produkt będzie opłacony manualnie. W kolejnym okresie rozliczeniowym zostanie opłacony przez płatność cykliczną, która została skonfigurowana podczas zamówienia na pierwszy produkt.

8. Potwierdzenie zamówienia – produkt został opłacony

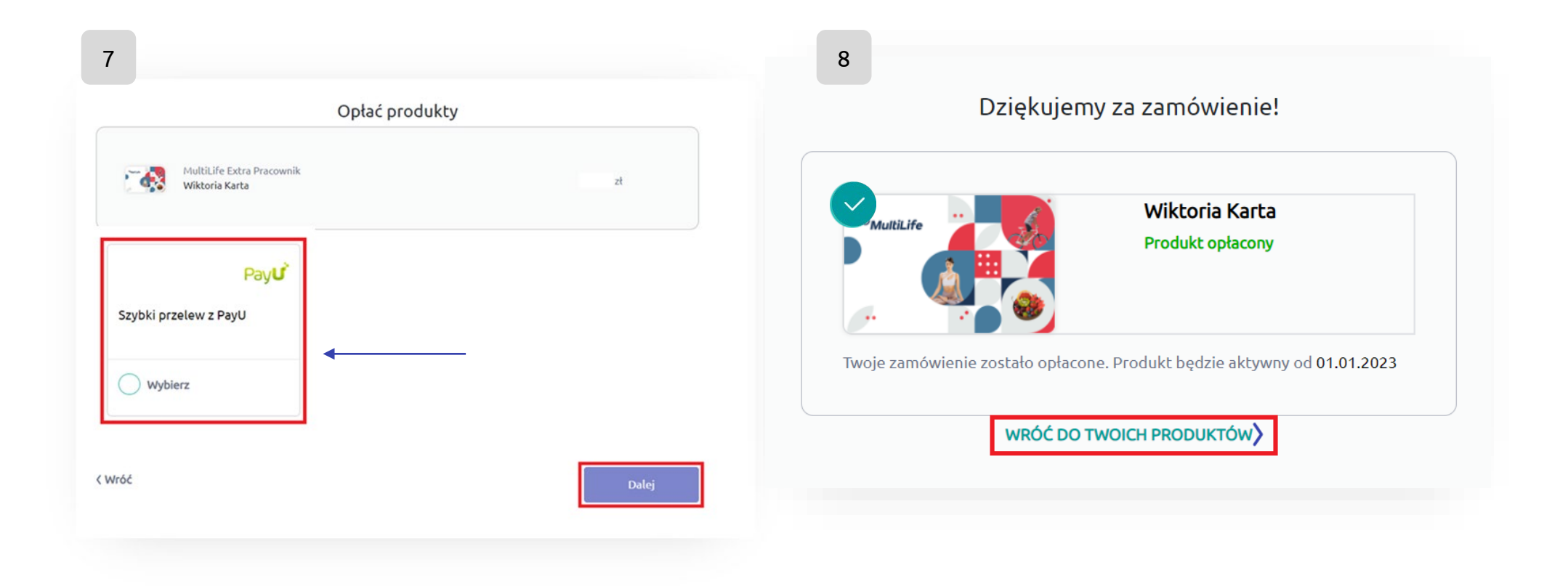

# Zamówienie nowego produktu MultiSport lub MultiLife dla osoby towarzyszącej

Na pulpicie głównym powinieneś już widzieć dostępne produkty dla osób towarzyszących oraz produkty dodatkowe. Układ dostępnych opcji, zależy od posiadanych produktów.

1. Zamów wybrany produkt klikając w przycisk **"Zamów** teraz".

Zamówienie pozostałych produktów (MultiLife lub innych kart dodatkowych i kart dla osób towarzyszących) wygląda analogicznie do przedstawionego procesu dla MultiSport Plus Osoba Towarzysząca.

|                                                                                                    | 1                                                                                                    |
|----------------------------------------------------------------------------------------------------|----------------------------------------------------------------------------------------------------|
| ostępne produkty                                                                                                    |                                                                                                    |
| MultiSport Plus<br>Osoba Towarzysząca                                                                                                 | MultiLife Extra Osoba<br>Towarzysząca                                                                                          |
| Karta sportowa, która umożliwia:                                                                                                    | Szeroki pakiet usług, które wspierają:                                                                                         |
| <ul> <li>korzystanie z ponad 4500 obiektów sportowo -<br/>rekreacyjnych w całej Polsce</li> <li>wejścia dzienne bez limitu</li> </ul> | <ul> <li>rozwój zawodowy i osobisty</li> <li>zdrowie fizyczne i mentalne</li> <li>wellbeing oraz work-life balance.</li> </ul> |
| Cena<br>zł/miesiąc Zamów teraz                                                                                                    | Cena<br>zł/miesiąc                                                                                                    |
| MultiSport Kids                                                                                                    | MultiSport Classic<br>Osoba Towarzysząca                                                                                       |
| Karta sportowa dla dzieci do ukończenia 15. roku<br>życia, która umożliwia:                                                           | Karta sportowa, która umożliwia:                                                                                               |
|                                                                                                    | <ul> <li>korzystanie z ponad 2600 obiektów sportowo -</li> </ul>                                                               |
| <ul> <li>korzystanie z ponad 2100 obiektów sportowo -</li> </ul>                                                                      | rekreacyjnych w catej Polsce                                                                                                   |

**2.** Wyświetli się okno z danymi produktu, który zamawiasz. Jeżeli rodzaj produktu oraz wszystkie dane użytkownika są prawidłowe, zatwierdź wybór klikając przycisk **"Dalej"** 

**3.** Następnie uzupełnij pole adres e-mail osoby towarzyszącej. Na podany przez Ciebie adres e-mail zostanie wysyłany formularz RODO.

O tym, że Twoja osoba towarzysząca wypełniła formularz dowiesz się z wiadomości e-mail.

Następnie wróć na platformę <u>www.emultisport.pl</u> w celu opłacenia zamówienia.

WAŻNE!!! Pamiętaj, aby Twoja osoba towarzysząca wypełniła formularz przed upływem terminu zamawiania nowych kart. Po jego przekroczeniu realizacja zamówienia będzie możliwa dopiero w kolejnym okresie rozliczeniowym.

Wszystkie terminy są zamieszczone po prawej stronie na Twoim pulpicie użytkownika.

| 2<br>Zamawiasz:                                                                     | 3<br>Dane użytkownika                                           |
|-------------------------------------------------------------------------------------|-----------------------------------------------------------------|
| Weightigterspin       MultiSport Plus Osoba         Towarzysząca       zł / miesiąc | Adres email < Wróć Dalej                                        |
| Data aktywacji: <b>01.01.2023</b>                                                   |                                                                 |
| < Wróć Dalej                                                                        | Jedno konto - wiele produktów <sup>O</sup> MultiLife 0MultiSpor |

**4.** Adres dostawy jest wskazany przez Twojego pracodawcy, ma charakter informacyjny z jakiej lokalizacji karta plastikowa będzie do odbioru. Następnie klikając **"Dalej"** przejdziesz do podsumowania zamówienia.

5. Zapoznaj się z podsumowaniem zamawianego produktu i sprawdź dane pracownika. Jeżeli wszystko się zgadza kliknij: "Potwierdzam zamówienie – 1").

**6.** Na ekranie wyświetli się potwierdzenie dodania produktu do listy Twoich produktów **"Zapłać i zamów"** przekieruje Cię wybór płatności.

| 4<br>Adres dostawy             |  |       |
|--------------------------------|--|-------|
|                                |  |       |
| Lesznowska 10<br>05-870 Błonie |  |       |
| ( Wróć                         |  | Dalej |
|                                |  |       |

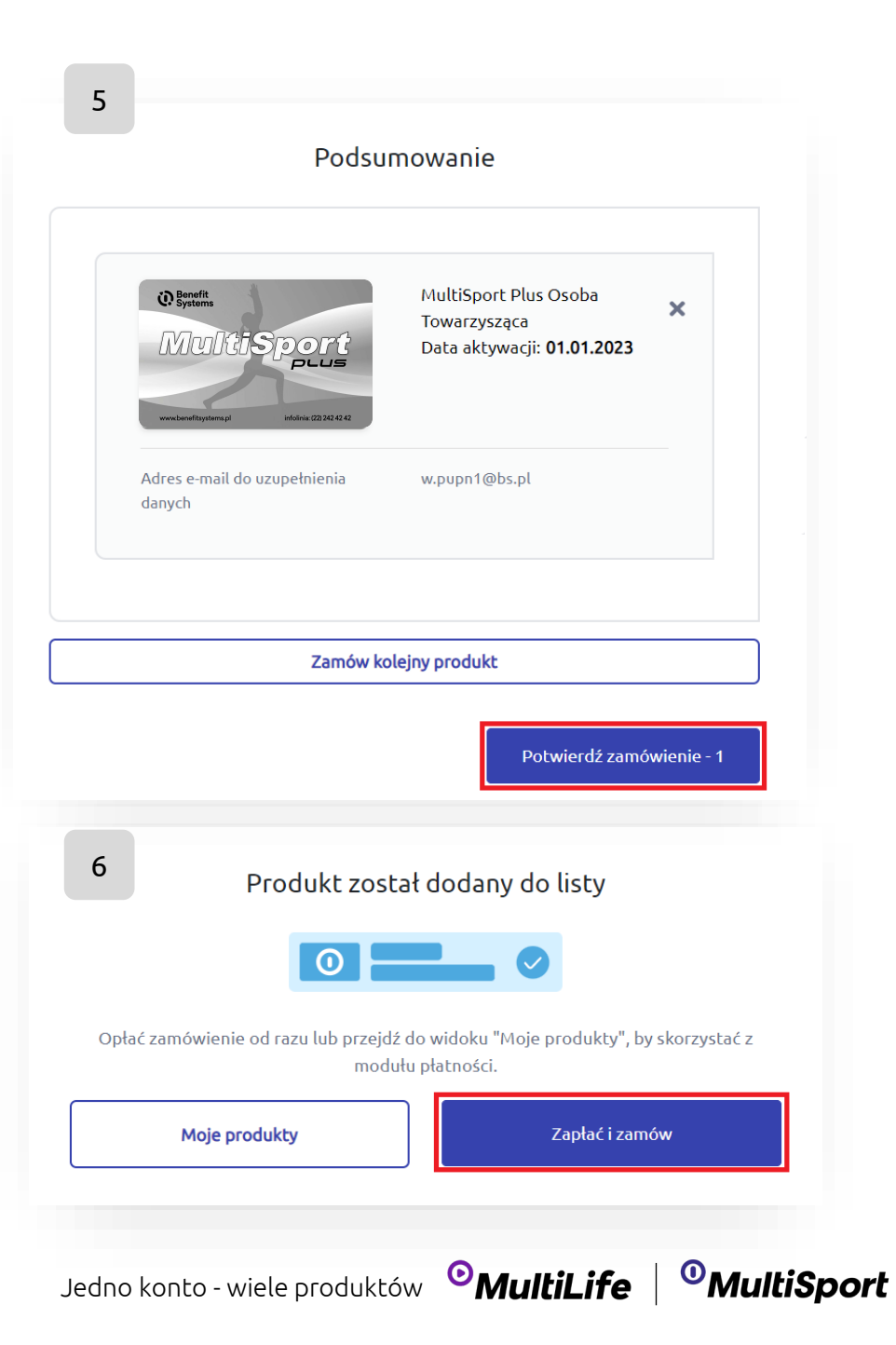

**7.** Jeżeli w poprzednim kroku nie opłaciłeś karty, zawsze możesz na pulpicie głównym wejść w szczegóły produktu i opłacić produkt

**8.** Wybierz dostępną płatność i przejdź **"Dalej".** Zostaniesz przekierowany do PayU w celu opłacenia karty. Płatność cykliczna została już skonfigurowana na Twoim koncie. Każde kolejny produkt będzie opłacony manualnie.

W kolejnym okresie rozliczeniowym zostanie opłacony przez płatność cykliczną, która została skonfigurowana podczas zamówienia na pierwszy produkt.

**9.** Po opłaceniu zamówienie wyświetli się ekran potwierdzający złożenie zamówienia. Będzie na nim także informacja o dacie aktywacji zamówionego produktu.

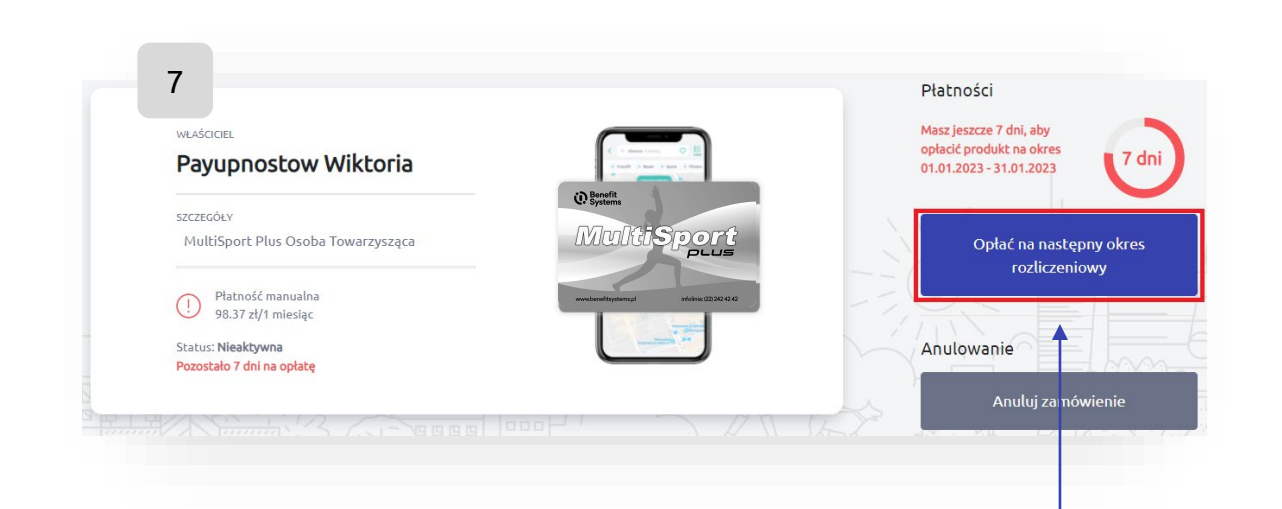

| MultiSport Plus Osoba Towarzysząca<br>Wiktoria Payupnostow | 21 |
|------------------------------------------------------------|----|
| Pav <b>u</b> ř                                             |    |
| Szybki przelew z PayU                                      |    |
| 🔷 Wybierz 🔺                                                |    |
|                                                            |    |

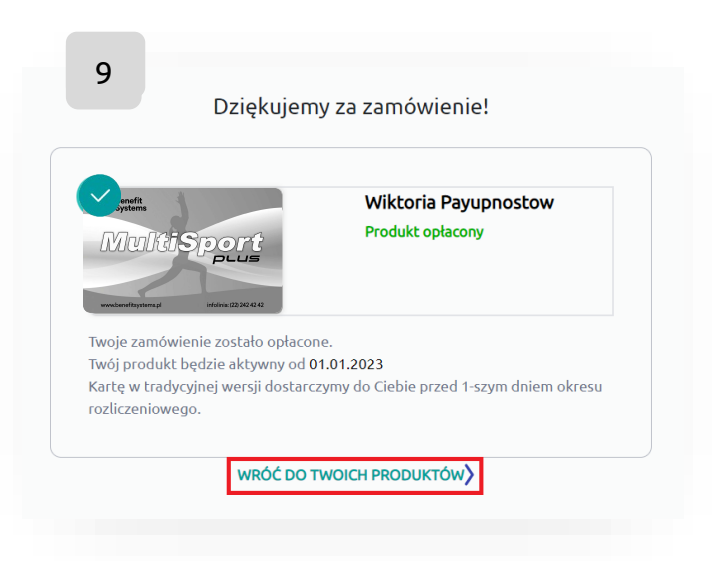

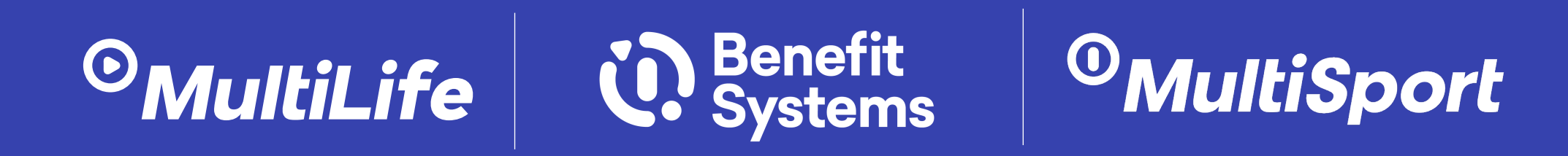